软件版本: PyCharm 2021 (Professional Edition)

## SSH 配置

- 1. 创建项目,并在项目详情页面启动项目
- 2. 项目详情页面打开 SSH 信息页签
- 3. 查看并复制 SSH 地址和 SSH 密码,如:

| 🖵 概览  | 📄 文件                                                                                                 | 000 数据详情            | 🗠 监控分析                 | ₽ 在线推理               | ₽ ssh信息                     | 停止          | 进入 | 部署 |
|-------|----------------------------------------------------------------------------------------------------|---------------------|------------------------|----------------------|-----------------------------|-------------|----|----|
| 操作平台  | Linux                                                                                                |                     |                        |                      |                             |             |    |    |
| ssh地址 | ssh -o ProxyComma                                                                                    | and="ncatproxy-ty   | /pe httpproxy sshpr    | oxy.platform.oneflow | .cloud:32321 %h %p" root@10 | 0.16.3.91 🗅 |    |    |
| ssh密码 | ***** ③ 🖒                                                                                            |                     |                        |                      |                             |             |    |    |
| 操作平台  | Windows                                                                                              | and-nc-Y connect    | -v schorovy platform o | neflow doud-32321    | %h %n" root@10.16.3.91 . ₾  |             |    |    |
| ssh密码 | ssh -o "ProxyCommand=nc -X connect -x sshproxy.platform.oneflow.cloud:32321 %h %p" root@10.16.3.91 D |                     |                        |                      |                             |             |    |    |
|       | Windows推荐使用I                                                                                         | MobaXterm 🛓         |                        |                      |                             |             |    |    |
| 操作平台  | Mac                                                                                                  |                     |                        |                      |                             |             |    |    |
| ssh地址 | ssh -o ProxyComma                                                                                    | and="corkscrew sshp | proxy.platform.oneflow | v.cloud 32321 %h %p  | " root@10.16.3.91 D         |             |    |    |
| ssn密码 | MacBook请先看智》                                                                                         | 源算力平台SSH登录说         | 明业                     |                      |                             |             |    |    |

你需要 nc 工具来执行上图中 Windows 一栏中 ssh 地址的连接;或者 ncat 工具来执行上图中 Linux 一栏中的 ssh 地址的连接。如果你安装了 MobaXterm,那么可以在 MobaXterm\slash\bin 下找到 nc.exe 工具。

4. 在用户目录下配置 SSH 文件 config, 如: C:\Users\tx\_fx.ssh\config

根据平台 SSH 信息配置,注意将 nc 修改为绝对路径:

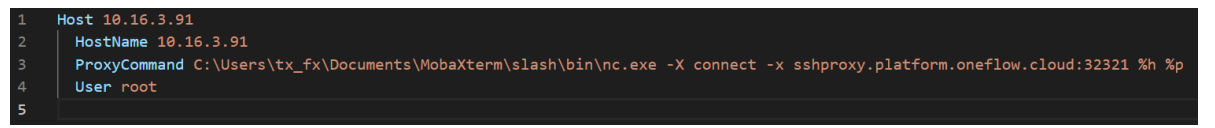

# Pycharm 配置

### Deployment

配置一个 FTP 工具可以连接到服务器上,查看和修改服务器上的文件。可以通过 Tools > Deplotment > Browse Remote Host 来打开相应的 RemoteHost 面板,显示的范围是 Deployment 中的 Connection 选项卡下配置的Root path 路径下的文件及文件夹。

 $\mathsf{Tool} \to \mathsf{Deployment} \to \mathsf{Configuration}$ 

| Per-loyment              |                                                           |                         |  |  |            |
|--------------------------|-----------------------------------------------------------|-------------------------|--|--|------------|
| + - 🗸                    | Connection Map                                            | pings Excluded Paths    |  |  |            |
| 🖶 FTP                    |                                                           |                         |  |  |            |
| 👬 FTPS 🥖                 | Visible only for t                                        | his project             |  |  |            |
| SFTP SFTP                | pe:                                                       | 릚 SFTP                  |  |  |            |
| 👤 Local or mounted folde |                                                           |                         |  |  |            |
| 🔒 In place               | H configuration:                                          | root@10.16.3.91:22 pass |  |  |            |
| Server Group             |                                                           |                         |  |  |            |
|                          |                                                           | Test <u>C</u> onnection |  |  |            |
|                          |                                                           |                         |  |  |            |
|                          | <u>R</u> oot path:                                        |                         |  |  | Autodetect |
|                          | Web server LIRI ·                                         | http://                 |  |  | \$         |
|                          | <u>m</u> eb server one.                                   | incp.//                 |  |  |            |
|                          | ▼ Advanced                                                |                         |  |  |            |
|                          |                                                           |                         |  |  |            |
|                          | Concurrent conn                                           | ections limit:          |  |  |            |
|                          | Send <u>k</u> eep alive messages each: <b>300</b> seconds |                         |  |  |            |
|                          | Encoding for client-server communication: UTF-8           |                         |  |  |            |
|                          | Ignore info mes                                           | sages                   |  |  |            |
|                          |                                                           |                         |  |  |            |

#### SSH configuration 根据平台 SSH 信息配置

| P | SSH Configurations        |                                                                                                    |                         |                     | ×      |
|---|---------------------------|----------------------------------------------------------------------------------------------------|-------------------------|---------------------|--------|
|   | + - 恒 🗹                   | ✓ Visible only for the second second sec | is project              |                     |        |
|   | root@10.16.3.91:22 passwo | <sup>or</sup> <u>H</u> ost:                                                                                                    | 10.16.3.91              | <u>P</u> ort:       | 22     |
|   |                           | <u>U</u> ser name:                                                                                                    |                         | <u>L</u> ocal port: |        |
|   |                           | Authentication type:                                                                                                    | Password                |                     |        |
|   |                           | P <u>a</u> ssword:                                                                                                    |                         | ✓ Sav <u>e</u> pas  | ssword |
|   |                           |                                                                                                    | Test <u>C</u> onnection |                     |        |

Mappings 配置

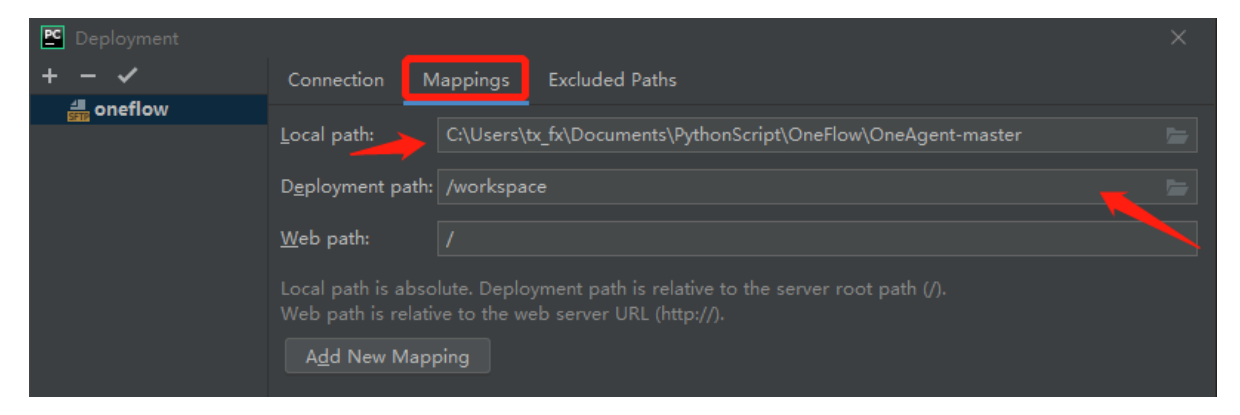

分别是本地代码位置和服务器代码位置。

更新代码:将本地代码上传到服务器上 Tools -->Deployment-->upload to

服务器上代码下载到本地代码上 Tools -->Deployment-->Download from

## **Python Interpreter**

File  $\rightarrow$  setting, 添加远程解释器

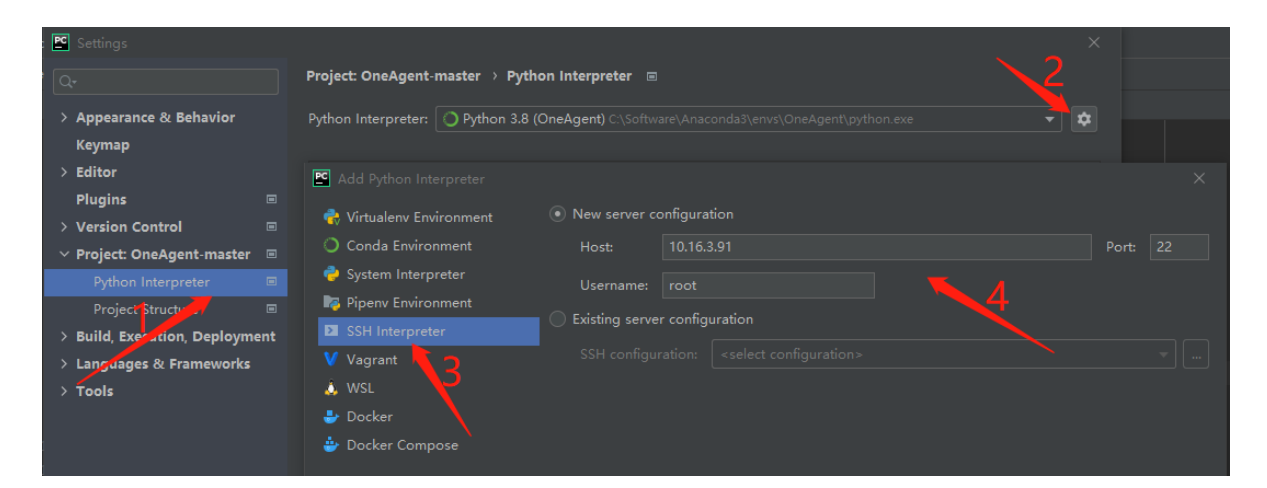

#### next, 输入 root 密码

| 🖻 Add Python Interpr   | reter                                | - |                 | × |
|------------------------|--------------------------------------|---|-----------------|---|
| Authentication options | for connecting to root@10.16.3.91:22 |   |                 |   |
| • Password:            |                                      |   | ✓ Save password |   |
| 🔵 Key pair (OpenSSI    | H or PuTTY):                         |   |                 |   |
| Private key file:      |                                      |   |                 |   |
| Passphrase:            |                                      |   |                 |   |

next

- 1. 指定远程解释器路径
- 2. 指定项目在服务器中的路径
- 3. 勾选该箭头会将本地代码自动上传至服务器

| 🖆 Add Python Interpreter                        |                                                                                                    |  |
|-------------------------------------------------|----------------------------------------------------------------------------------------------------|--|
| Connected to root@10.16.3.91:22                 |                                                                                                    |  |
| Interpreter: /usr/local/miniconda3              | /bin/python                                                                                                    |  |
| Execute code using this interpret               | er with root privileges via sudo 🕜                                                                                                    |  |
| Running code on the remote server               | 2                                                                                                    |  |
|                                                 |                                                                                                    |  |
| Sync folders:                                   | <project root="">→/workspace</project>                                                                                                   |  |
| Sync folders:                                   | <project root="">→/workspace<br/>Mappings between local project paths and remote paths on the server</project>                           |  |
| Sync folders:<br>🗹 Automatically upload project | <project root="">→/workspace<br/>Mappings between local project paths and remote paths on the server<br/>files to the server ⑦</project> |  |

 $Finish \to OK$  开始传输文件